## キャッシュのクリア方法について

キャッシュのクリアは、電子入札のICカードの操作でエラーが出る時に、Internet Explorer と電子入札補助アプリのキャッシュに不整合なデータが蓄積している場合がありますので、その際 に以下の手順でクリアを行ってください。

## 1. Internet Explorer のキャッシュのクリアについて

(1) Internet Explorer の「ツール」から「インターネットオプション」を左クリックしてください。

| ファイル(F) 編集(E) 表示(V) お気に入り(A        | <ul><li>(ツール(T))</li><li>レブ(H)</li></ul>                                                                                                    |                       |
|------------------------------------|----------------------------------------------------------------------------------------------------|-----------------------|
| <b>※堺</b><br>Sakaic<br>現在のページ トップペ | <ul> <li>閲覧庫歴の削除(D) Ctrl+Shift+Del</li> <li>InPrivate ブラウズ(I) Ctrl+Shift+P</li> <li>追跡防止を有効にする(K)</li> <li>ActiveX フィルター(X)</li> <li>投続の問題を修正(C)</li> <li>最終閲覧セッションを再度聞く(S)</li> <li>スタート メニューにサイトを追加(M)</li> </ul> | æ →サイ<br>畐祉<br>業務 → 1 |
| <b>堺市電子</b><br>新着情報                | ダウンロードの表示(N)     Ctrl+3       ポップアップブロック(P)     SmartScreen フィルター機能(T)       アドオンの管理(A)     アドオンの管理(A)                                                                                                    | •                     |
| 2020年5月29日                         | 互换表示設定(B)                                                                                                    | )(物品語                 |
|                                    | このフィードの受信登録(F)<br>フィード探索(E)<br>Windows Update(U)                                                                                                    | , <u>11⊟)</u>         |
| ▶ 堺市電子調達                           | パフォーマンス ダッシュボード Ctrl+Shift+U<br>F12 開発者ツール(L)                                                                                                    | ň,                    |
| <ul> <li>新システムにおけ</li> </ul>       | OneNote Linked Notes<br>Send to OneNote                                                                                                    |                       |
| 入札情報公開的                            | /フ<br>Web サイトの問題を報告(R)                                                                                                    |                       |
|                                    | インターネット オプション(0)                                                                                                    |                       |

(2)「インターネットオプション」画面が表示されます。

| インターネット オブション 2 ×                                                         |               |
|---------------------------------------------------------------------------|---------------|
| 全般 レリティープライバシー コンテンツ 接続 プログラム 詳細設定                                        |               |
| 複数のホームページのタブを作成するには、それぞれのアドレスを行で分けて<br>入力してください( <u>R</u> )               | 「全般」タブを       |
|                                                                           | 左クリックします。     |
| 現在のページを使用( <u>C</u> ) 標準設定( <u>E</u> ) 新しいタブの使用( <u>U</u> )               |               |
| スタードアップ<br>● 前回のセッションのタブから開始する( <u>B</u> )<br>○ ホーム ページから開始する( <u>H</u> ) |               |
| タブの中の Web ページの表示方法を設定します。 タブ(I)                                           |               |
| 閲覧の履歴<br>一時ファイル、履歴、Cookie、保存されたパスワード、および Web フォームの情<br>報を削除します。           | 「削除」ボタンを      |
| ○ 終了時に閲覧の履歴を削除する(W)<br>削除(D)<br>設定(S)                                     | 左クリックします。<br> |
| デザイン<br>色(Q) 言語(L) フォント(N) ユーザー補助(E)                                      |               |
| OK         キャンセル         適用(A)                                            |               |

(3)「閲覧の履歴の削除」画面が表示されます。

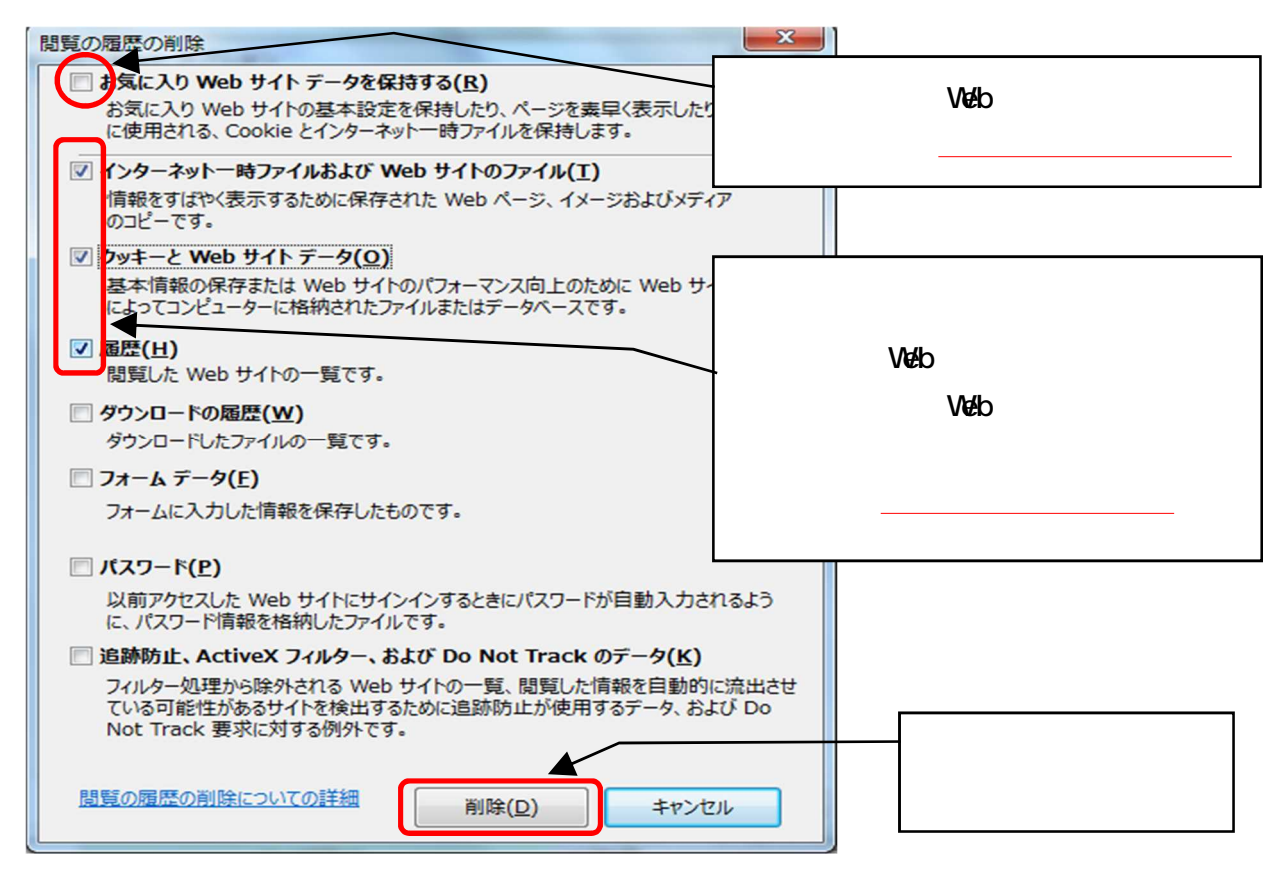

以上で Internet Explorer のキャッシュクリアは終了です。

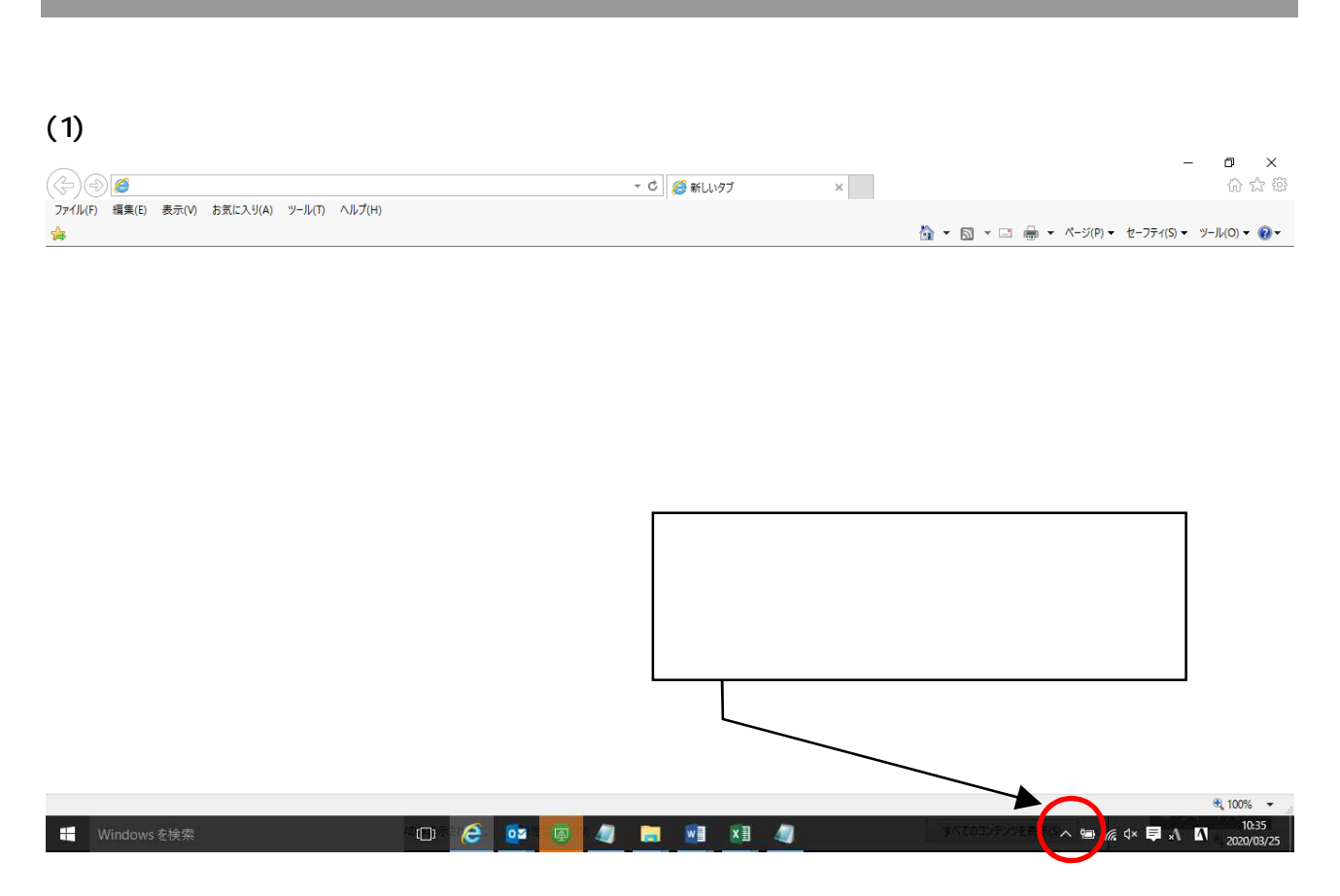

(2) 電子入札補助アプリのアイコンを右クリック

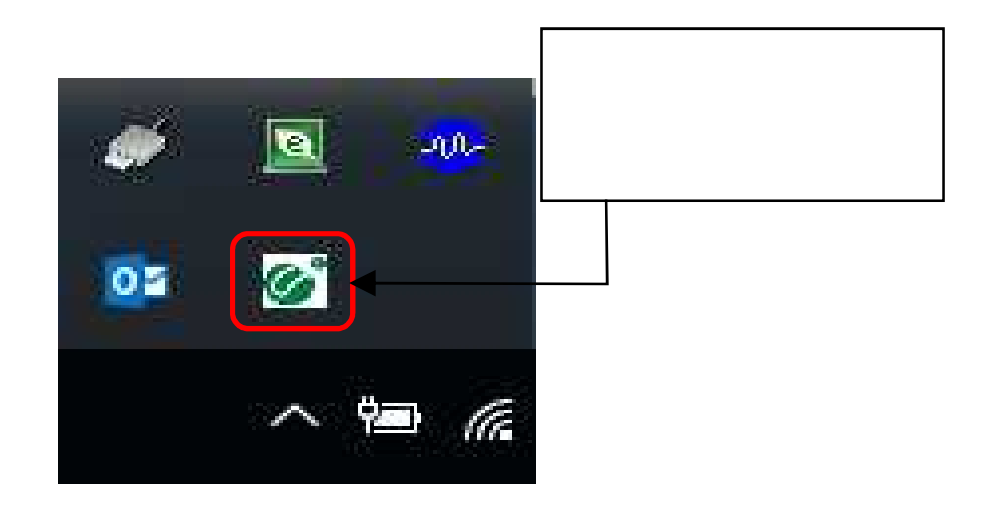

(3) キャッシュ削除を左クリックしてください。。

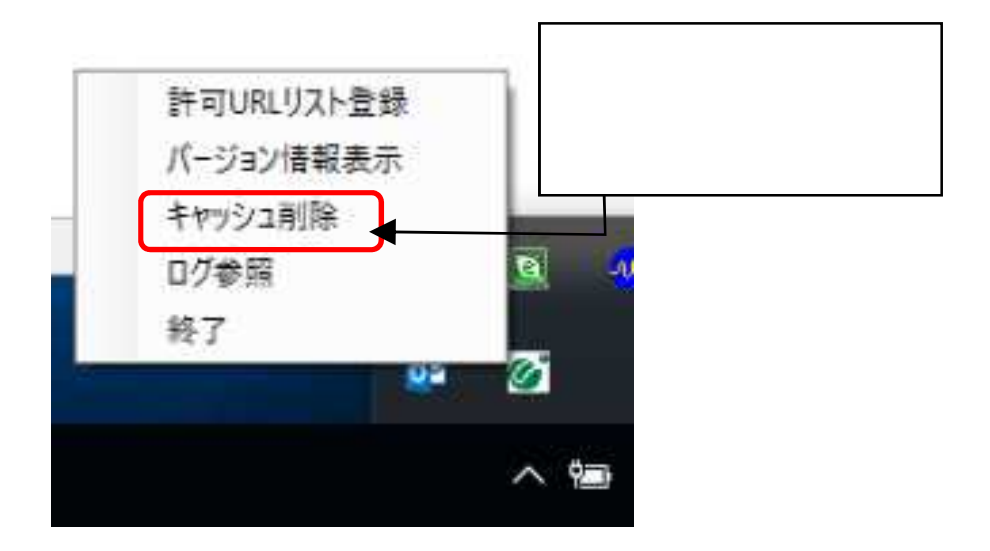

(4)「すべて削除」ボタンを左クリックしてください。

| 🦷 キャッシュ制       | 御                                             |                |
|----------------|-----------------------------------------------|----------------|
| http://demo.ep | いるホスト名<br>-bid.supercals.jp/ebidAccepter/ebic | Imlit/jsp/comm |
|                |                                               |                |
|                |                                               |                |
|                |                                               | 「すべて削除」ボタンを    |
|                |                                               | 左クリックします。      |
| *              | m                                             |                |
|                | 賞川 R会                                         |                |
|                |                                               | $\leq$         |
|                | すべて削除 一                                       |                |

(5) InternetExplorerを閉じたうえで、「はい」を左クリックしてください。

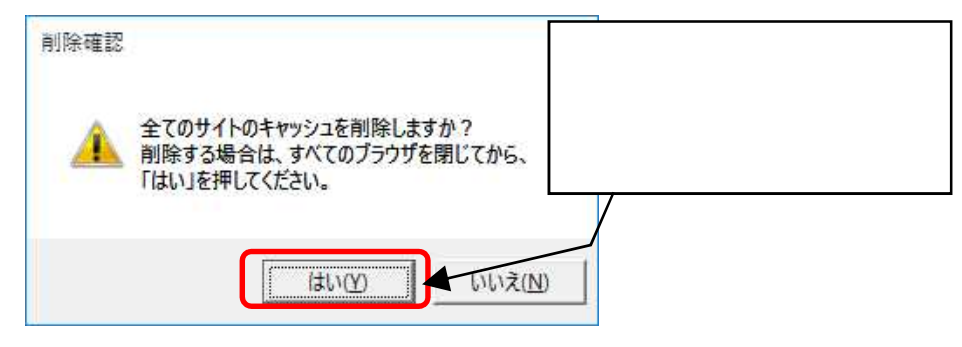

(6)キャッシュが削除されたら、右上×アイコンを左クリックしてプログラムを閉じてください。

| 🔡 キヤッシュ制御             | × |
|-----------------------|---|
| キャッシュされているホスト名        |   |
| 右上×アイコンを<br>左クリックします。 |   |
| <                     | > |
|                       |   |
| すべて削除                 |   |

以上で電子入札補助アプリのキャッシュクリアは終了です。